## **SWITCHING REGISTRATION PERSONAS**

If you are a faculty member or advisor who also has a student record, your persona when accessing registration pages may default to "Student" (or if you are both a faculty member and an advisor, your persona may default to "Faculty.") To change to the "Advisor" persona, on the registration menu:

ASU-Jonesboro AOS MEX

Wolf, Howl R.

- 1. On the registration menu, select the person icon on the top toolbar
- 2. Select your current persona from the drop-down menu

|                                             |                                                                                                    | Sign Out |
|---------------------------------------------|----------------------------------------------------------------------------------------------------|----------|
|                                             |                                                                                                    |          |
| complete pre-registration requirements.     | Register for Classes<br>Search and register for your classes. You can also view and manage your schedule. |          |
|                                             | Browse Classes<br>Looking for classes? In this section you can browse classes you find interesting.       |          |
| e ready to register, you'll be able to load | Browse Course Catalog<br>Look up basic course information like subject, course and description.           |          |

3. On the popup, select the persona you'd like to use and select "Ok"

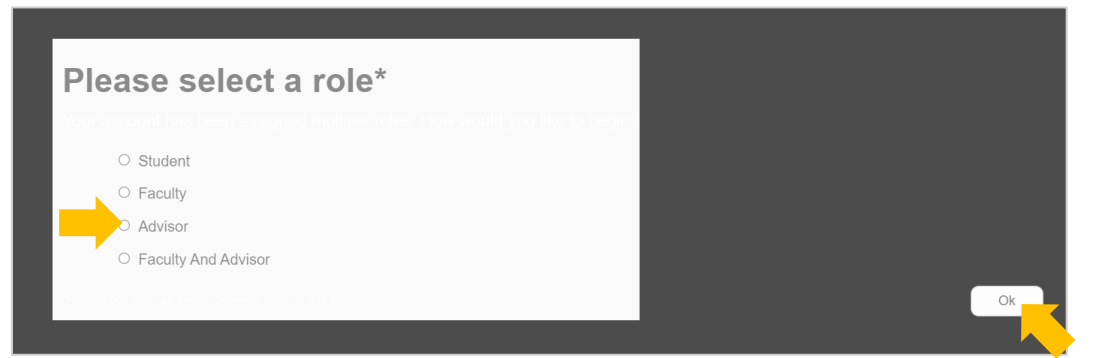

4. Select the person icon on the top toolbar to view your current persona

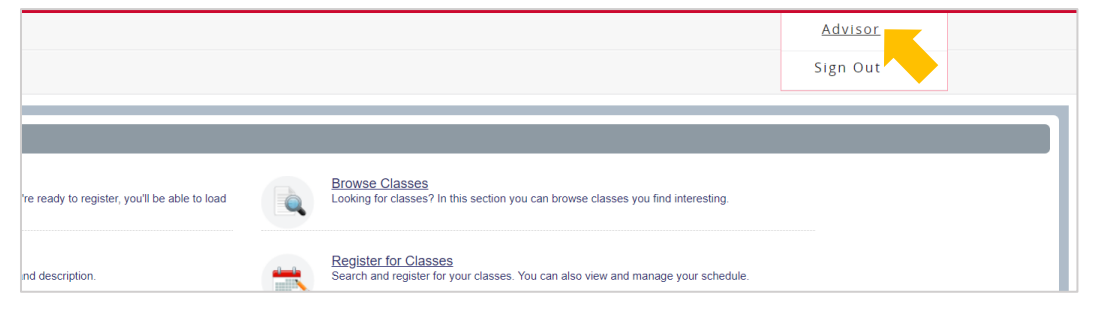

You may need to reselect your persona if you leave and return to the registration pages.